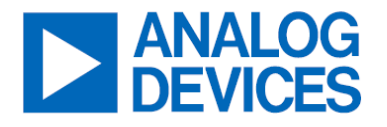

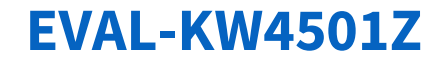

Integrated Noise KWIK Demo Board

## **General Description**

The EVAL-KW4501Z demonstration board evaluates and differentiates the integrated noise of a 2-channel operational amplifier. Both channels have a default gain of G = -1000, and each channel has a different combination of resistor values.

See <u>Figure 1</u> for the circuit configuration of each channel; the resistor values are set as follows: (1)  $R_F = 1M\Omega$  and  $R_G = 1k\Omega$  for Channel A; and (2)  $R_F = 10k\Omega$  and  $R_G = 10\Omega$  for Channel B.

The EVAL-KW4501Z is a companion board to the Integrated Noise KWIK Lecture and Lab Training Module. It is part of the KWIK Demo Board family, a series of instructional and demonstrative evaluation boards that can be directly plugged into the ADALM2000, Analog Devices Inc.'s portable, USB-powered, software-defined test and measurement instrument.

The ADA4510-2, the EVAL-KW4501Z's featured IC, is a dual-channel, high-precision, low-offset voltage, low-noise, rail-to-rail input, and output operational amplifier. This part has a wide 6V to 40V supply voltage operation range. It can be powered up by the ADALM2000's on-board ±5V voltage supplies.

The EVAL-KW4501Z uses the 8-pin SOIC version of ADA4510-2 and accommodates other ICs with the same footprint and pin configurations. Full specifications for the ADA4510-2 are available on www.analog.com.

## **Features**

- Allows for Quick Measurement of Operational Amplifier's Integrated Noise
- Accommodate Other 8-Lead SOIC, Dual-Channel Operational Amplifiers with Similar Pin Configurations as DUT
- Plug-and-Play Feature Facilitates Attachment onto the ADALM2000 to Run Quick Tests and Measurements in Scopy (Companion Software of ADALM2000)

## **Evaluation Kit Contents**

• EVAL-KW4501Z Evaluation Board

# **Equipment Needed**

- ADALM2000 Active-Learning Module
- USB-A to Micro-USB Cable
- Computer

## **Documents Needed**

- ADA4510-2 Data Sheet
- Integrated Noise KWIK Lecture and Lab Training
   Module
- <u>ADALM2000 User Guide</u>

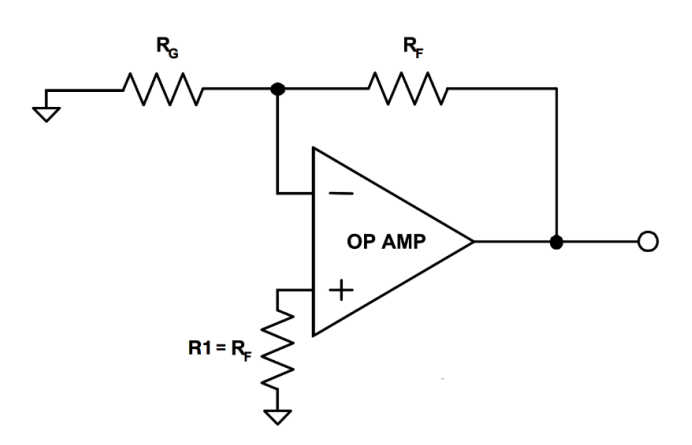

Figure 1. Circuit Configuration of Each Channel

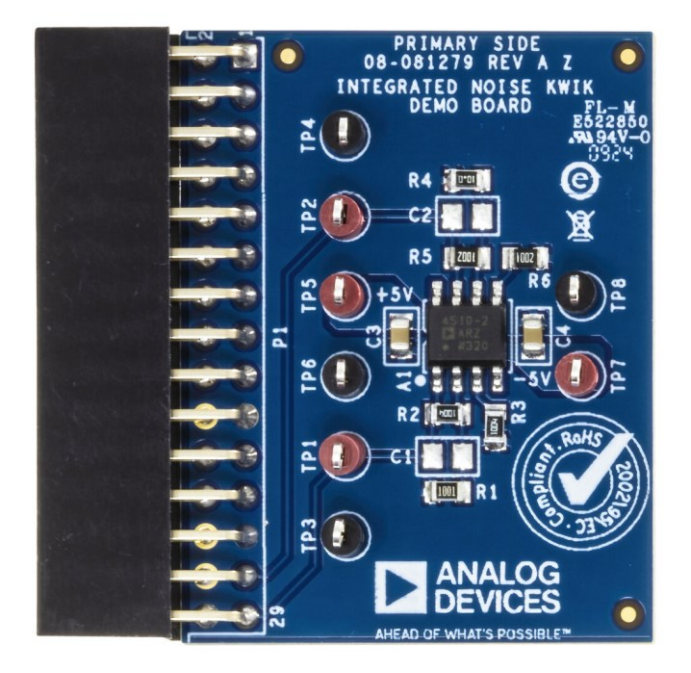

Figure 2. EVAL-KW4501Z Top View

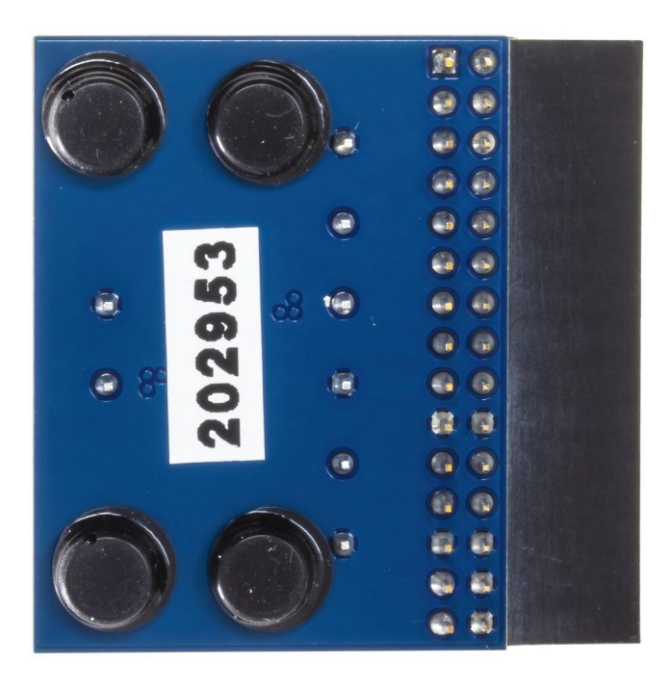

Figure 3. EVAL-KW4501Z Bottom View

# **TABLE OF CONTENTS**

| General Description        | 1 |
|----------------------------|---|
| Features                   | 1 |
| Evaluation Kit Contents    | 1 |
| Equipment Needed           | 1 |
| Documents Needed           | 1 |
| Getting Started            | 4 |
| Software Installation      | 4 |
| Hardware Integration       | 4 |
| Quick Evaluation           | 6 |
| Evaluation Board Schematic | 8 |
| Ordering Information       | 8 |
| Revision History           | 9 |
|                            |   |

# **Getting Started**

#### Software Installation

The ADALM2000 driver and Scopy software are necessary to use and control the ADALM2000 device through a computer.

The quick start procedure to get the ADALM2000 running can be found on the <u>ADALM2000 Quick Start wiki page</u>. Follow the links in each step for more details and troubleshooting tips.

For a more detailed walkthrough of the device, refer to the ADALM2000 User Guide for End User.

#### **Hardware Integration**

1. Align the pinouts to connect the EVAL-KW4501Z board to the ADALM2000 as shown in *Figure 4*.

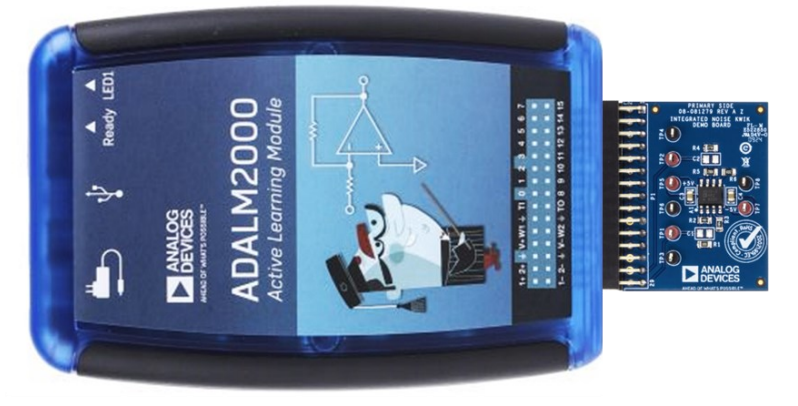

Figure 4. Connecting EVAL-KW4501Z to ADALM2000

2. Plug in a micro-USB cable to the connectivity port as shown in <u>Figure 5</u> and connect the ADALM2000 into the computer.

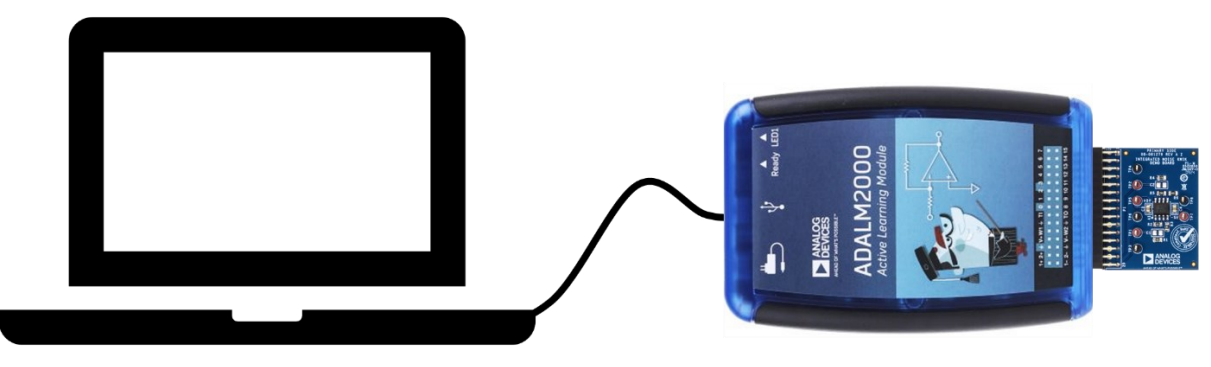

Figure 5. Connecting the ADALM2000 to the Computer

- 3. Open Scopy. Then click the Preferences icon on the lower-left panel, and select Reset Scopy. See Figure 6.
- On the Scopy landing page, select the detected ADALM2000 device (also known as M2K), then click Connect. The
  program runs a calibration routine and notifies via text in the status console that the device is ready to operate. See
  <u>Figure 7</u>.

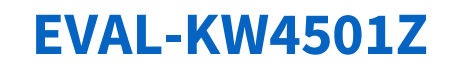

| 🔀 Scopy - v1.4.1 - filbeeb1 |     |                                                       |                            | - 0                                                       |
|-----------------------------|-----|-------------------------------------------------------|----------------------------|-----------------------------------------------------------|
| = scopy                     |     |                                                       |                            |                                                           |
| A Home                      |     |                                                       |                            |                                                           |
| <br>∬ Oscilloscope          |     |                                                       |                            |                                                           |
| A                           |     |                                                       |                            |                                                           |
| Spectrum Analyzer           | ÷., | Enable digital decoders                               |                            |                                                           |
| P Network Analyzer          |     | Run external scripts (Experimental) Enable animations |                            |                                                           |
| 👫 Signal Generator          |     |                                                       |                            |                                                           |
| Cogic Analyzer              |     |                                                       |                            |                                                           |
| Pattern Generator           |     |                                                       |                            |                                                           |
| IO Digital IO               |     |                                                       |                            |                                                           |
| -                           |     |                                                       |                            |                                                           |
| Ø, Voltmeter                | · · |                                                       |                            |                                                           |
| Power Supply                |     |                                                       | Enable sample rate filters | X                                                         |
|                             |     |                                                       | Pu recettion computer with | l face the surrent configuration                          |
|                             |     |                                                       | Do una una la const        |                                                           |
|                             |     | Only search marker peaks in visible domain            | 3)                         | Splay 0db value on graph                                  |
|                             |     |                                                       |                            |                                                           |
|                             |     |                                                       |                            |                                                           |
|                             |     |                                                       |                            |                                                           |
|                             |     |                                                       |                            |                                                           |
|                             |     |                                                       |                            | Use hardware accelerated plotting - OpenGL (EXPERIMENTAL) |
|                             |     |                                                       |                            | 2)                                                        |
|                             |     |                                                       |                            |                                                           |
|                             |     |                                                       |                            |                                                           |
|                             |     |                                                       |                            |                                                           |
|                             |     |                                                       |                            |                                                           |
|                             |     |                                                       |                            |                                                           |
|                             |     |                                                       |                            |                                                           |
|                             |     |                                                       |                            |                                                           |
| 1) Save Load 🖞              | _   |                                                       |                            |                                                           |
| 1) @ Preferences            |     |                                                       |                            |                                                           |
| About                       |     |                                                       |                            |                                                           |

Figure 6. Configuring Scopy

| Sopy-v1.4.1-14beeb1                                                                                                    |                                                                                                    | Stopy - v1.4.1 - Hbesb1              |                                                                                                    |
|----------------------------------------------------------------------------------------------------|----------------------------------------------------------------------------------------------------|--------------------------------------|----------------------------------------------------------------------------------------------------|
| = scopy                                                                                                    |                                                                                                    | ≡ scopy                              |                                                                                                    |
| A Home                                                                                                    |                                                                                                    | Q Home                               |                                                                                                    |
| _                                                                                                    |                                                                                                    |                                      |                                                                                                    |
|                                                                                                    |                                                                                                    |                                      |                                                                                                    |
|                                                                                                    | 00(14)                                                                                                    | W Signal Generator                   |                                                                                                    |
|                                                                                                    |                                                                                                    | Connect Iden                         | thy Forget device Calibrate Register                                                                        |
|                                                                                                    |                                                                                                    | If Patters Generator                 |                                                                                                    |
|                                                                                                    | Welcome to Scopy!                                                                                                    | IO ogenito <u>Not connected</u>      |                                                                                                    |
|                                                                                                    | Welcome to scopy.                                                                                                    | Firmwate version v0.27               |                                                                                                    |
|                                                                                                    |                                                                                                    | Crus Unus<br>Model Analog            | (none) 54.0 g5665503a174.4121 SMP PREEMPT Ned Apr 14.004613 CEST 2021 annu?)<br>( Devices M2k Rev.0 (22010) |
|                                                                                                    | Sconvic a newserful tealbox for cignal apalyric and reportation                                                                                                    | Product name M2k (k<br>Serial 104473 |                                                                                                    |
|                                                                                                    | Scopy is a powerful toolook for signal analysis and generation.                                                                                                    | Temperature 55.4<br>Vendor Analog    |                                                                                                    |
|                                                                                                    | Please visit our wiki for more information about Scopy.                                                                                                    | uni udotti<br>udotkodo 1.024         |                                                                                                    |
| ් Seer Load යි                                                                                                    | If you need help, drop a message on our Engineer Zone.                                                                                                    | ٹ Seve Load ٹ                        |                                                                                                    |
| @ Preferences                                                                                                    |                                                                                                    | Parlamencos                          |                                                                                                    |
| About                                                                                                    |                                                                                                    | About President CO                   |                                                                                                    |
| La 68988                                                                                                    | Auts update checks not enabled. Check preferences menu.                                                                                                    | La convers                           |                                                                                                    |
|                                                                                                    |                                                                                                    |                                      |                                                                                                    |
| Scopy - v1.4.1 - Mileob1                                                                                                    |                                                                                                    |                                      |                                                                                                    |
| ≡ scopy                                                                                                    |                                                                                                    |                                      |                                                                                                    |
| A Home                                                                                                    |                                                                                                    |                                      |                                                                                                    |
| ∬ Oscilloscope ■                                                                                                    |                                                                                                    |                                      |                                                                                                    |
| A spectrum Analyzer 🛛 🖷                                                                                                    |                                                                                                    |                                      |                                                                                                    |
| @ Network Analyzer •                                                                                                    |                                                                                                    |                                      |                                                                                                    |
| 14 Signal Generator 🛛 🖷                                                                                                    | u8r5555                                                                                                    |                                      |                                                                                                    |
| C Legic Analyzer ·                                                                                                    | Dispersed identify forest device Calibrate Desister                                                                                                    |                                      |                                                                                                    |
| ∏ Pattern Generator                                                                                                    |                                                                                                    |                                      |                                                                                                    |
| IO ogenio ·                                                                                                    | Enterprise                                                                                                    |                                      |                                                                                                    |
| 🖉 Voltmeter 🔳                                                                                                    | Frenderik version version version                                                                                                    |                                      |                                                                                                    |
| Dawer Supply                                                                                                    | KO MESSION     KO MESSION     KO ALL     KONO     KO MESSION     KONO     KONO       |                                      |                                                                                                    |
|                                                                                                    | Model Analog Derrors M2k Rev.D (27/10) Product name M2k (4,04,5,5,200)                                                                                                    |                                      |                                                                                                    |
|                                                                                                    | Server 1944 State Constant Constant Con |                                      |                                                                                                    |
|                                                                                                    | and works of the second second |                                      |                                                                                                    |
| ≙ invr Load ≟                                                                                                    |                                                                                                    |                                      |                                                                                                    |
| All and a second second s |                                                                                                    |                                      |                                                                                                    |
| FT 654.99                                                                                                    |                                                                                                    |                                      |                                                                                                    |
| Last DEVICES                                                                                                    |                                                                                                    |                                      |                                                                                                    |

Figure 7. Detecting the ADALM2000 in Scopy

# **Quick Evaluation**

The ADALM2000 is a portable data acquisition instrument that provides users with varied high-performance instrumentation options. For this demonstration board, the power supply and oscilloscope must be selected and enabled to verify that the board is functioning as intended.

 Go to the **Power Supply** tab. In the **Tracking ratio control** field, select **Tracking** and set the positive supply to +5V (the negative supply automatically inversely mirrors this). Click **Enable** to turn on the power supplies. See <u>Figure 8</u>.

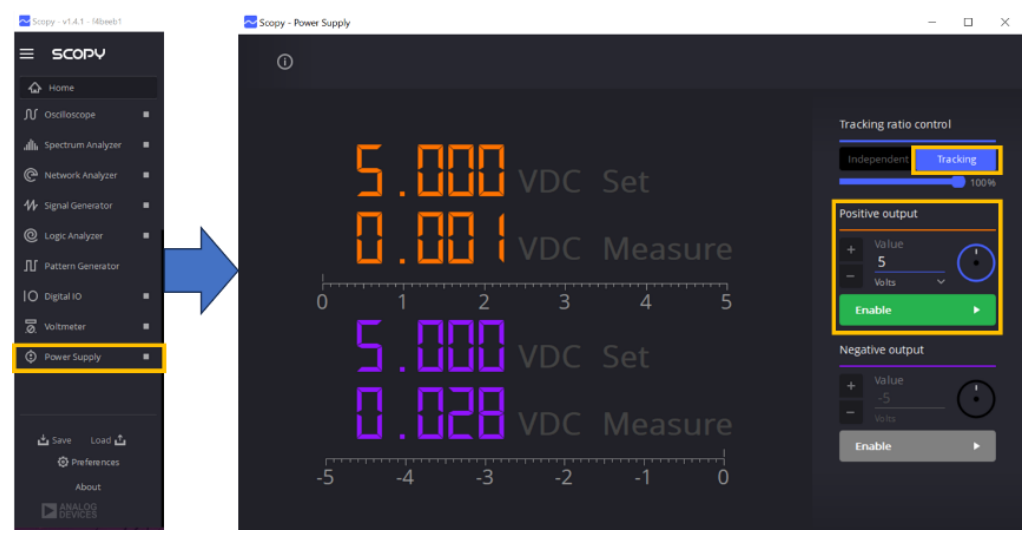

Figure 8. Setting the Power Supply

- 2. Go to the Oscilloscope tab. Figure 9 shows the UI and its functions.
- Configure each channel by clicking the settings button beside the channel names. Set the vertical scale of both channel to Volts/Div = 50 and Position = 0. In the Horizontal pane, set the Time Base = 2 and Position = 0 (horizontal scale is uniform for both channel). See <u>Figure 10</u>.
- 4. Configure the trigger by clicking the Settings button beside it. Turn off the trigger. See Figure 10.

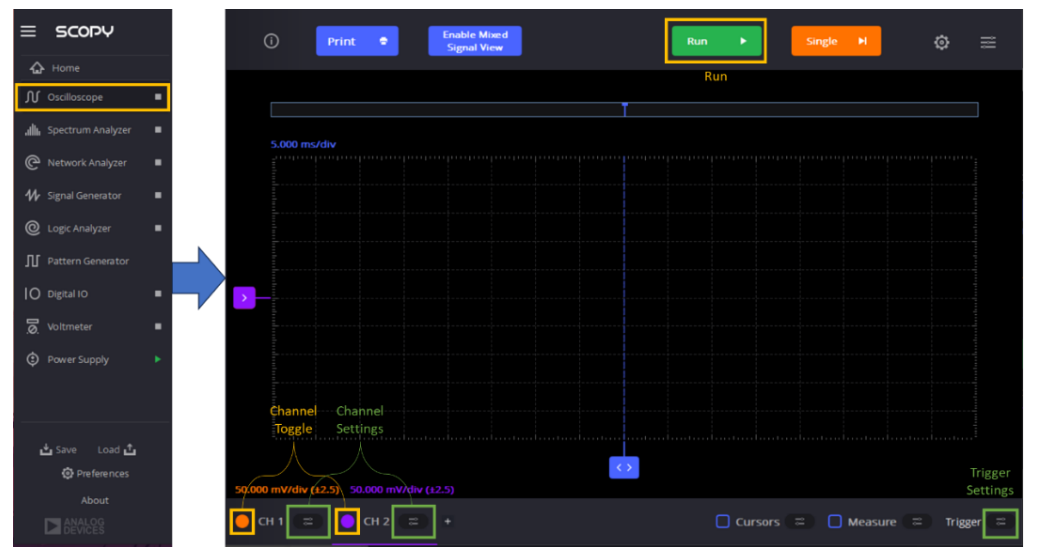

Figure 9. Oscilloscope UI of Scopy

- > Enable Scopy's **Measure** feature by clicking the appropriate box. See *Figure 11*.
- > Click **Single**. The result is similar to what is shown in *Figure 12*.

| Channel 1                       | Channel 2                           | Trigger Settings         | Trigger Settings              |
|---------------------------------|-------------------------------------|--------------------------|-------------------------------|
| HORIZO NTAL                     | HORIZONTAL                          | Trigger mode             | - 25<br>Volts                 |
| + Time Base<br>- $\frac{2}{ms}$ | $\frac{+}{2} \frac{2}{ms} \sqrt{2}$ | auto normal              | + Hysteresis                  |
| + Position (                    | + Position (+                       | INTERNAL (ANALO G)       | mVolts                        |
| VERTICAL                        | VERTICAL                            | on off                   |                               |
| + Volts/Div                     | + Volts/Div                         | Source<br>Channel 1 🗸    | Source<br>External Trigger In |
| + Position                      | + Position                          | Condition<br>Rising Edge | Condition                     |
| - 0<br>µVolts v                 | = 0<br>μVolts v                     | + Level                  |                               |
| SETTINGS                        | SETTINGS                            | - Volts                  | Analog - Digital              |
| 1 Lines                         | 1 v Lines v                         | - <u>50</u><br>mVolts    | EXTERNAL TRIGGER OUT          |
| 3200 Y 1                        | 3200 V 1                            | DIGITAL                  | on off                        |
| Software<br>AC Coupling of      | Software On Off                     | on                       | Forward Trigger In 🗸 🗸        |

Figure 10. Channel and Trigger Settings

|  | Cursors |  | 📒 Measure |  | Trigger 😑 |
|--|---------|--|-----------|--|-----------|
|--|---------|--|-----------|--|-----------|

Figure 11. Enabling the Measurement Feature in Scopy

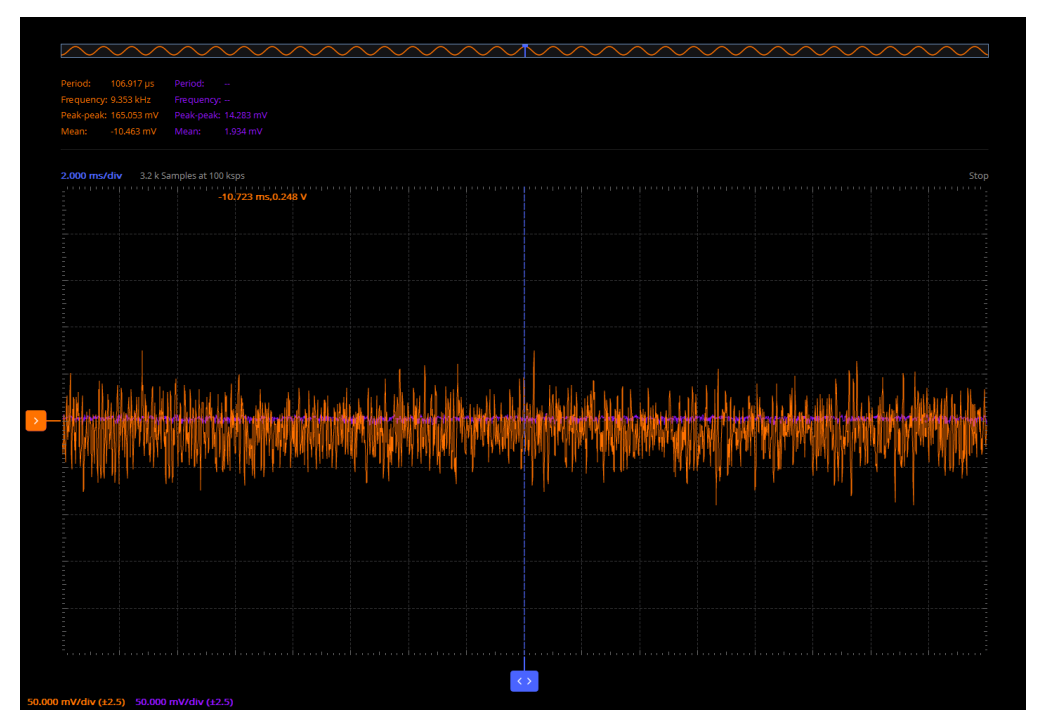

Figure 12. Expected Output (CH1: 100mVpp < CH1 Peak-peak < 220mVpp | CH2: 5mVpp < CH2 Peak-peak < 20mVpp)

# **Evaluation Board Schematic**

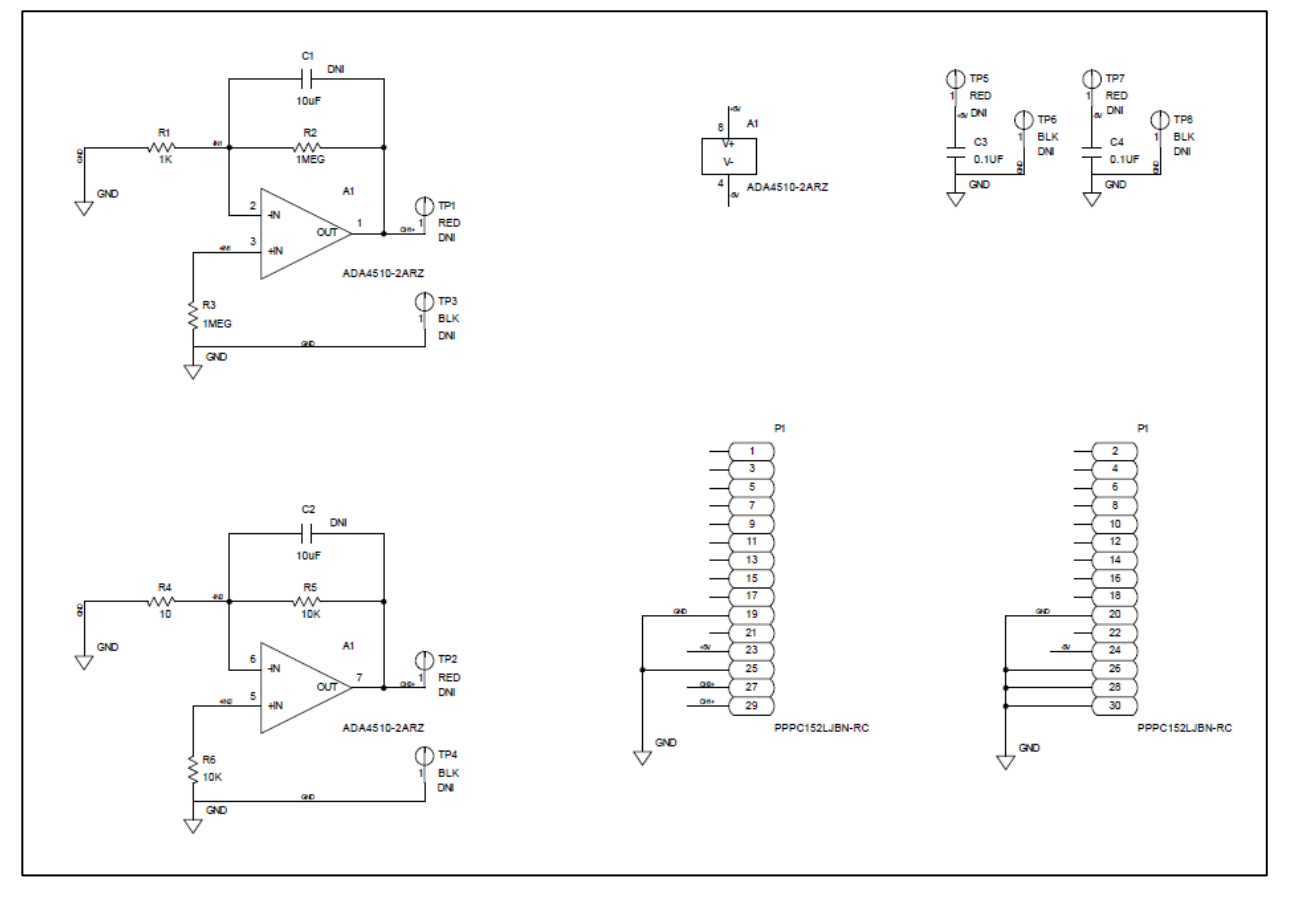

# **Ordering Information**

#### Bill of Materials

| QTY | REFERENCE DESIGNATOR | DESCRIPTION                                                             | PACKAGE                                                          |
|-----|----------------------|-------------------------------------------------------------------------|------------------------------------------------------------------|
| 1   | ADA4510-2 (A1)       | ADI precision, rail-to-rail input and output op amplifier with Digitrim | 8-pin SOIC                                                       |
| 2   | C3, C4               | 0.1µF capacitor                                                         | X7R 0805                                                         |
| 1   | Ρ1                   | 30-pin socket strip                                                     | 30-pos 2.54mm right-angle<br>through hole female socket<br>strip |
| 1   | R1                   | 1kΩ resistor                                                            | 0805 AEC-Q200                                                    |
| 2   | R2, R3               | 1MΩ resistor                                                            | 0805 AEC-Q200                                                    |
| 1   | R4                   | 10Ω resistor                                                            | 0805                                                             |
| 2   | R5, R6               | 10kΩ resistor                                                           | 0805 AEC-Q200                                                    |
| 1   | None                 | EVAL-KW4501Z Printed circuit board                                      |                                                                  |

# **Revision History**

| REVISION | REVISION | DESCRIPTION     | PAGES   |
|----------|----------|-----------------|---------|
| NUMBER   | DATE     |                 | CHANGED |
| 0        | 12/24    | Initial release | _       |

# Notes

ALL INFORMATION CONTAINED HEREIN IS PROVIDED "AS IS" WITHOUT REPRESENTATION OR WARRANTY. NO RESPONSIBILITY IS ASSUMED BY ANALOG DEVICES FOR ITS USE, NOR FOR ANY INFRINGEMENTS OF PATENTS OR OTHER RIGHTS OF THIRD PARTIES THAT MAY RESULT FROM ITS USE. SPECIFICATIONS ARE SUBJECT TO CHANGE WITHOUT NOTICE. NO LICENSE, EITHER EXPRESSED OR IMPLIED, IS GRANTED UNDER ANY ADI PATENT RIGHT, COPYRIGHT, MASK WORK RIGHT, OR ANY OTHER ADI INTELLECTUAL PROPERTY RIGHT RELATING TO ANY COMBINATION, MACHINE, OR PROCESS, IN WHICH ADI PRODUCTS OR SERVICES ARE USED. TRADEMARKS AND REGISTERED TRADEMARKS ARE THE PROPERTY OF THEIR RESPECTIVE OWNERS. ALL ANALOG DEVICES PRODUCTS CONTAINED HEREIN ARE SUBJECT TO RELEASE AND AVAILABILITY.

# **Mouser Electronics**

Authorized Distributor

Click to View Pricing, Inventory, Delivery & Lifecycle Information:

Analog Devices Inc.:

EVAL-KW4501Z